# STEP 7-MicroWIN SMART 软件连接 plc 常见问题

一、为何程序下载不成功?

产生此问题的原因有很多,可按照如下步骤逐一检查:

- 检查硬件连接 网络电缆是否连接好,在 CPU 本体左上角以太网接口处有"以太网状态"指示灯 "LINK",此灯常亮表示 以太网连接成功。
- 检查编程设备的 IP 地址是否与 CPU 的 IP 地址在同一网段中 编程设备必须与 CPU 在同一网段中。S7-200 SMART CPU 预置的 IP 地址为: 192.168.2.1。
- 通信参数不匹配 若下载系统块,注意用户项目系统块中的 CPU 类型是否与实际 CPU 类型相符合,若不符合则会报错。

#### 二、为什么 S7-200 SMART 上传程序后程序块丢失?

如果程序上传的过程中没有报错,但是打开上传程序后,只看到主程序或者只显示部分程序如下图 a.,有可能是因为其他程序块未打开,可以点击图中 b.的程序块文件夹,选择需要查看的程序块, 双击打开即可。

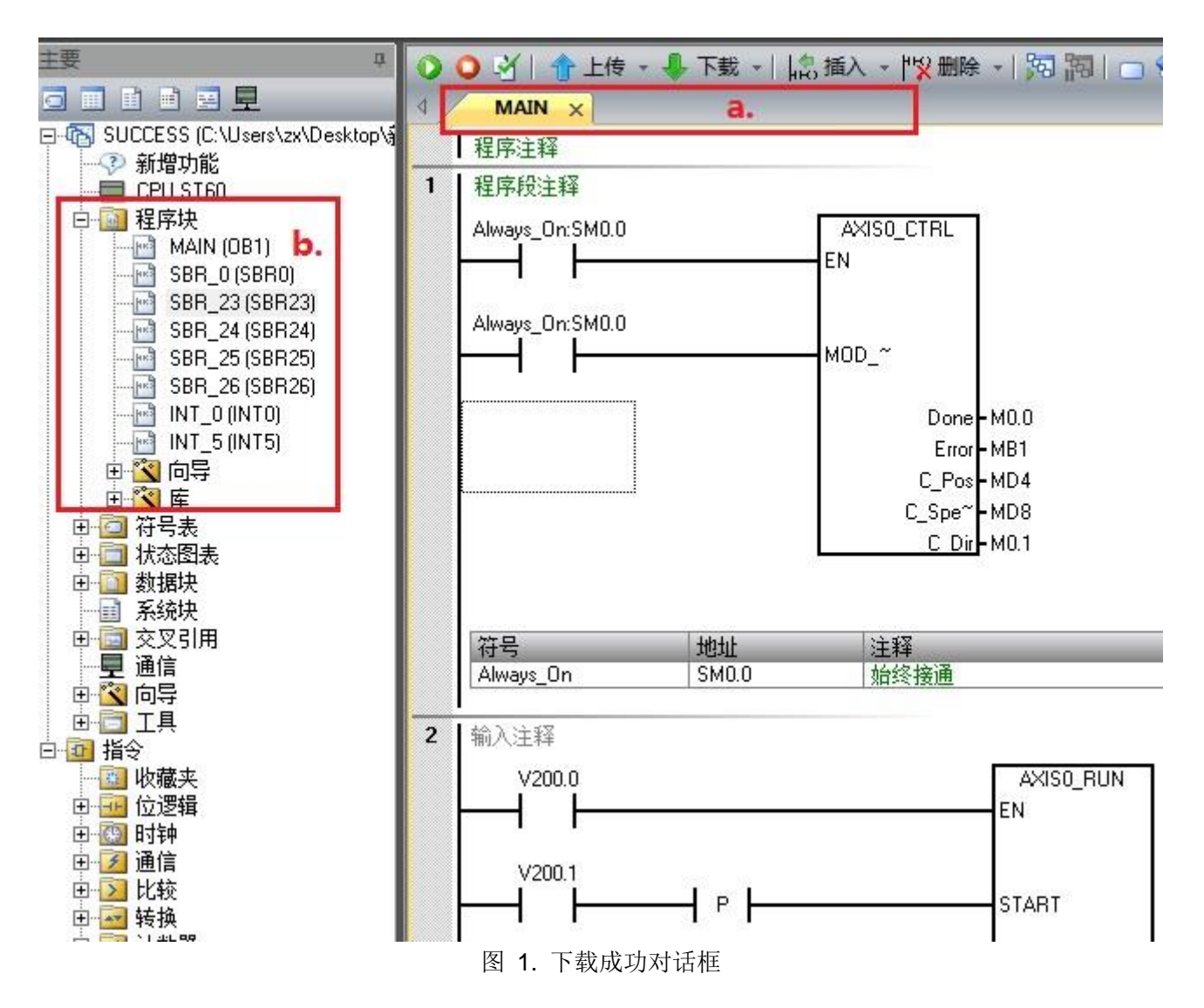

- 为了保证程序的完整有效,建议备份源程序,因为即使可以上传程序,也有程序上传不完整的的风险,如 非特殊情况,不推荐使用上传的程序。
- 三、为什么编译程序时没有任何错误,但是下载时提示错误?

有时候,用户编写的程序离线编译的时候提示没有任何错误,但是下载时会遇到如图 2 下载错误 所示的报错信息,下载过程也会被终止。

| <b>将块下载到 CPU</b><br>选择要下载的块。        |                                                                  |
|-------------------------------------|------------------------------------------------------------------|
| 发生编译错误,请检查非致命错误                     | 吴以了解更多信息。                                                        |
|                                     |                                                                  |
| <b>块</b>                            | 选项                                                               |
| <b>块</b><br>▼ 程序块                   | <b>选项</b><br>☞ 从 RUN 切换到 STOP 时提示                                |
| <b>块</b><br>▼ 程序块<br>▼ 数据块          | <b>选项</b><br>☞ 从 RUN 切换到 STOP 时提示<br>☞ 从 STOP 切换到 RUN 时提示        |
| <b>块</b><br>▼ 程序块<br>▼ 数据块<br>▼ 系统块 | 送项<br>マ 从 RUN 切換到 STOP 时提示<br>マ 从 STOP 切換到 RUN 时提示<br>マ 成功后关闭对话框 |

图 2. 下载发生编译错误

出现上述错误的原因是程序中使用了超出 S7-200 SMART CPU 范围的资源,比如: S7-200 SMART CPU 只有 1024 个上升沿 P 或下降沿捕捉 N 指令资源,如果用户在程序中使用了超过 1024 个,就会遇到该错误提示。

# 四、下载时以太网口搜索不到 CPU 怎么办

# ⑦为何程序下载时搜索不到 CPU?

产生此问题的原因有很多,比如安装了 360 安全卫士、金山卫士以及 QQ 管家等第三方杀毒软件; 或者 Windows 操作系统非完整版操作系统,例如安装了 GHOST 版本的操作系统,其他定制化的操作系统。

可按照如下步骤逐一检查:

• 检查硬件连接

网络电缆是否连接好,在 CPU 本体左上角以太网接口处有"以太网状态"指示灯 "LINK",此灯常 亮表示以太网连接成功。

• 检查编程设备的 IP 地址是否与 CPU 的 IP 地址在同一网段中 编程设备必须与 CPU 在同一网段中。S7-200 SMART CPU 预置的 IP 地址为: 192.168.2.1。

• 如果使用 STEP 7 Micro/WIN SMART 查找 CPU 无法找到或者可以找到 CPU,但是点击"确定"时 出现以下对话框,如图 3,所示。

| and a second second sec |                        | 23                                                                                |
|----------------------------------------------------------------------------------------------------|------------------------|-----------------------------------------------------------------------------------|
| 网络接口卡                                                                                                    |                        |                                                                                   |
| intel(R) PRO/1000 MT Netw                                                                                                    | ork Connection.TCPIP.1 | <u> </u>                                                                          |
| <ul> <li>2 找到 CPU</li> <li>2 添加 CPU</li> <li>2 添加 CPU</li> <li>2 192,168,1,21 (sr40)</li> </ul>                                                                                                    | ı                      | 按下"编辑" 按钮以更改所选 CPU 的 IP 数据和站名称。按下"闪<br>烁指示灯" 按钮使 CPU 的 LED 持续闪烁,以便目列执到连接的<br>CPU。 |
|                                                                                                    | STEP 7-Micro/WIN SMA   | RT                                                                                |
|                                                                                                    |                        |                                                                                   |
|                                                                                                    |                        | (為正住被兵已应用程序使用)<br>确定 站名称(ASCII 字符 a-2、0-9、・和.)                                    |
| 查找 CPU 添加 CPU                                                                                                    | J   编辑 OPU   删除 OPU    | 通定<br>強定<br>站名称(ASCII 字符 a-2、0-9、-和。)                                             |

图 3. 端口无法打开

当编程软件弹出上述对话框时,我们需要在操作系统的控制面板中,打开"设置 PG/PC 接口",确保 "MWSMART"应用程序访问点选择的是当前 PC 机使用的以太网卡,如图 4.所示。

|                                                                        |                  |     | JACE 10     |
|------------------------------------------------------------------------|------------------|-----|-------------|
| ·访问路径   LLDP / DCP   PNIO 适配器   Info                                   |                  | 1 🍃 | 电源选项        |
| 応用程序访问点(A):<br> NYSMART → Intel(R) PRO/1000 NT                         | Network Connecti | •3  | 家庭组         |
| (STEP 7 的标准设置)<br>为使用的接口分配参数(F):<br>Intel(R) PRO/1000 MT Metwork Conne | 屬性 (3)           |     | 凭据管理器       |
| Connection. ISO. 1                                                     | 诊断(0)            |     | 日期和时间       |
| Connection TCPIP. Auto.1 《数活》                                          | 夏前(1).<br>册除(1)  | æ   | 设置 PG/PC 接口 |
| (为带有 TCP/IP 协议(MPC-1006) / 的 MDIS CP 参数分配,从而获取工业以太网访问) ~               |                  |     | 通知区域图标      |
|                                                                        |                  |     |             |

图 4. 设置 MWSMART 应用程序访问点

• ping 指令确认电脑是否和 CPU 物理连接正常

注意: 电脑的 IP 地址需要和 CPU 的 IP 地址在同一网段 如果 ping 结果显示类似如下图 5.,表示物理连接没有问题。

|   | 正在                | Ping 192.                                 | 168.0.21                             | 具有 32 🗄                              | 字节的数据:                    |            |
|---|-------------------|-------------------------------------------|--------------------------------------|--------------------------------------|---------------------------|------------|
|   | 来自                | 192.168.0                                 | .21 的回                               | 复: 字节=3                              | 2 时间=2ms                  | TTL=30     |
| ļ | 来自                | 192.168.0                                 | .21 的回                               | 复: 字节=3                              | 2 时间=1ms                  | TTL=30     |
|   | 来自                | 192.168.0                                 | .21 的回                               | 复: 字节=3                              | 2 时间=1ms                  | TTL=30     |
|   | 来自                | 192.168.0                                 | .21 的回                               | 复: 字节=3                              | 2 时间<1ms                  | TTL=30     |
|   | <b>192.</b><br>往返 | 168.0.21 白<br>数据包: 已<br>行程的估计<br>最短 = 0ms | り Ping 线<br>发送 = 4<br>时间<以曇<br>,最长 = | 統计信息:<br>, 已接收 =<br>秒为单位><br>2ms, 平均 | = 4, 丢失 =<br>:<br>  = 1ms | 0 <0% 丢失>, |

图 5.ping 物理连接正常

如果 ping 结果显示如下图 6.,则要检查 IP 地址设置和网线,电脑网卡及 CPU 网络接口。

| 正在   | Ping 192.168.0.23 具有 32 字节的数据:                              |
|------|-------------------------------------------------------------|
| 来自   | 192.168.0.200 的回复: 无法访问目标主机。                                |
| 来自   | 192.168.0.200 的回复: 无法访问目标王机。                                |
| 来貝   | 192.168.0.200 敗回复: 左法迈回自标王机。                                |
| 米目   | 192.168.0.200 的回复: 尢法访问日称王机。                                |
| 400  |                                                             |
| 192. | 168.0.23 的 Ping 统计信息:<br>粉捉句,可发送 _ / 可按帖 _ / 手生 _ p /p~ 手生、 |
|      |                                                             |

图 6.ping 物理连接不正常

• 检查 360 安全卫士、金山卫士以及 QQ 管家等软件是否对操作系统的启动进程进行了优化设置,是否禁用了西门子软件所需的应用进程。

图 7.中 PNIOMGR 进程不能被禁用,如果禁用将导致搜索不到 S7-200 SMART CPU。需要恢复启动该进程,并重启再次电脑测试

| 360安全卫士 8.8                                                                                                    |       |      |       | <b>•</b> *       | ₹ - 0       | ×      |
|----------------------------------------------------------------------------------------------------|-------|------|-------|------------------|-------------|--------|
| (回)         (i)         (i) <th(i)< th=""> <th(i)< th=""> <th(i)< th=""></th(i)<></th(i)<></th(i)<> |       |      | 家 功能  | <b>2</b><br>大全 · | 360<br>≆≆ī± | •      |
| 一键优化 我的开机时间 启动项 优化记录与恢复                                                                                                    |       |      |       |                  |             |        |
| <b>启动项(4)</b> 计划任务(1) 自启动插件 应用软件服务(3) 系统关键服                                                                                                    | 务(36) |      |       |                  | 📃 隐藏已禁止启    | 动的项目   |
| 软件名称                                                                                                    | 禁止率   | 启动用时 | 建议    | 当前状态             | 设置启动方式      |        |
| ☆ 会社 「 A C C C C C C C C C C C C C C C C C C                                                                                                    | 3%    | 0.5秒 | 建议并启  | 己开启              | 禁止启动        | \$-    |
| 360安全卫士<br>最受欢迎的杀术马、防盗号安全软件。禁止后,将面临严重安全威胁。                                                                                                    | 2%    | 6.6秒 | 建议开启  | 己开启              | 禁止启动        | ⇔      |
| VMware User Process<br>暂无简介                                                                                                    |       | 0.6秒 | 维持现状  | 己开启              | 禁止启动        | ₩.*    |
| PNIOMGR<br>暂无简介                                                                                                    |       |      | 维持现状  | 已禁用              | 恢复启动        | \$\$.▼ |
| 主程序版本:8.8.0.2001 备用术马库:2012-10-29 检查更新                                                                                                    |       |      | 🔒 未成功 | 连接至360云          | 安全中心,诊断P    | 网络>>   |

另外,我们也可以手动启动该进程,然后在测试能否搜索到 S7-200 SMART CPU,如图 8.所示。 PNIOMGR 进程默认存放路径 C:\Program Files\Common Files\Siemens\SimNetCom (Windows XP 操作系统)

或 C:\Program Files\Common Files\Siemens\Automation\Simatic OAM\bin (Windows WIN7 操作系统)。

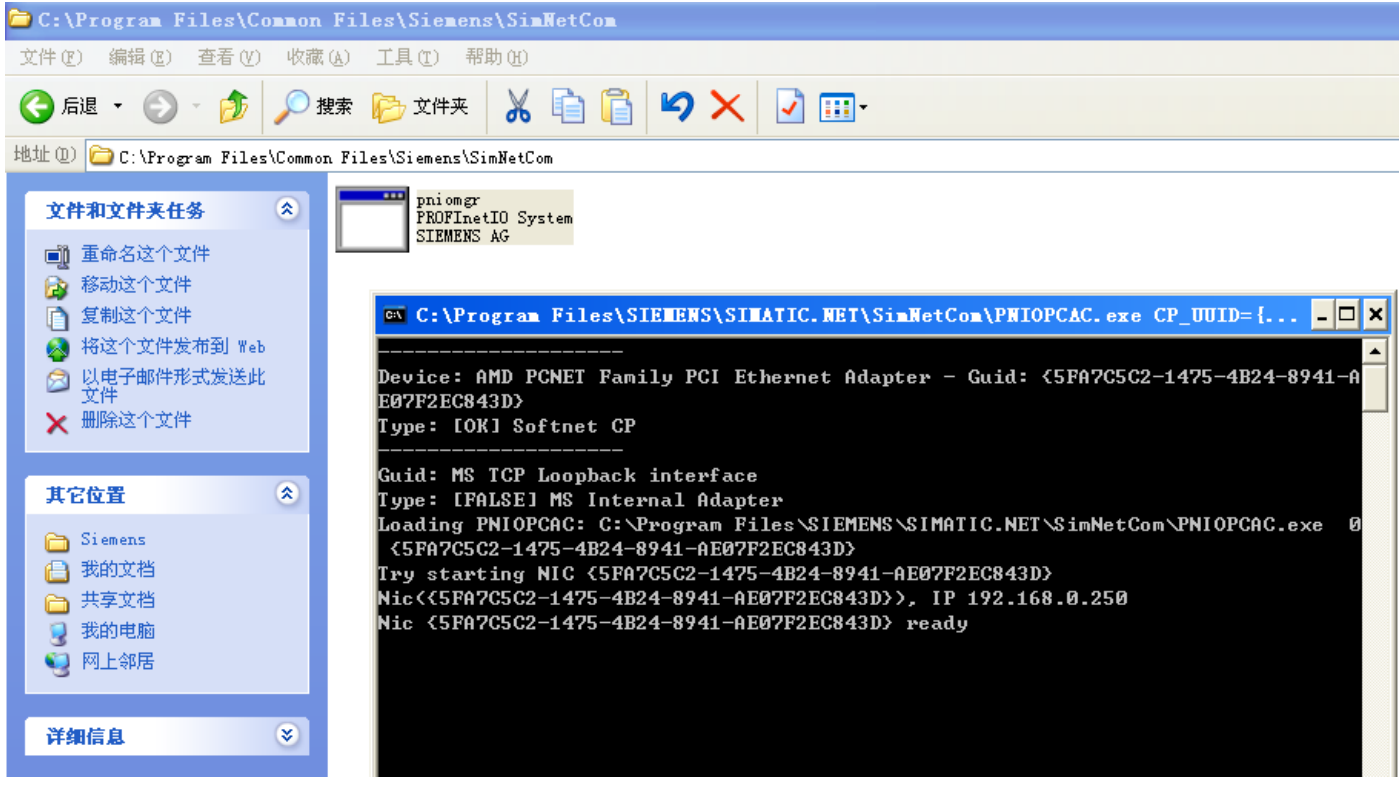

图 8.手动启动 PNIOMGR 进程

• 在计算机管理的服务中,找到 SIMATIC S7DOS HELP SERVICE 或者 S7DOS HELP SERVICE 等服务,需要确保该服务为自动状态并且已经启动,如图 9.所示。

| 💂 计算机管理                                                    |                                                                                               |                                                                                                    |                                                                                                    |      |
|------------------------------------------------------------|-----------------------------------------------------------------------------------------------|----------------------------------------------------------------------------------------------------|----------------------------------------------------------------------------------------------------|------|
| 文件(F) 操作(A) 查看(V)                                          | 帮助(H)                                                                                         |                                                                                                    |                                                                                                    |      |
| 🗢 🔿 🙍 🗊 🖬 🧔                                                | 🖗 🛛 💼 🗤 📭                                                                                     |                                                                                                    |                                                                                                    |      |
| <ul> <li>掃算机管理(本地)</li> <li>▲ № 系统工具</li> </ul>            | の服务                                                                                           |                                                                                                    |                                                                                                    |      |
| <ul> <li>▶ ● ● ● ● ● ● ● ● ● ● ● ● ● ● ● ● ● ● ●</li></ul> | SIMATIC S/DOS Help Service<br>停止此服务<br>重启动此服务<br>描述:<br>Siemens SIMATIC S7DOS Help<br>Service | A 144<br>SNMP Trap<br>Smart Card Removal Policy<br>Smart Card<br>SIMATIC S7DOS Help Servic<br>Shell Hard<br>Server<br>Security Ce 常规 登录                                                                                                    | 面近     八志     后初戻型     豆家方       接收     手动     本地服       允许     手动     本地服       管理     手动     本地服       e     Siem     Ela动     自动       Help Service 的属性(本地计算机)     X | / 读察 |
| ₩MI 控件                                                     | 扩展 / 标准 /                                                                                     | Security A<br>Secure So<br>Secondary<br>Secondary<br>STraceSe<br>S7TraceSe<br>RPC Endpo<br>Routing ar<br>Remote R<br>Remote Pr<br>Remote Pr<br>Remote Pr<br>Remote Dr<br>Remote Dr<br>Remote Dr<br>Remote Dr<br>Remote Dr<br>Remote A<br>Remote A<br>Re | s7oiehsx84<br>SIMATIC S7DOS Help Service<br>Siemens SIMATIC S7DOS Help Service<br>AAAAAAAAAAAAAAAAAAAAAAAAAAAAAAAAAAAA                                                  |      |
|                                                            |                                                                                               |                                                                                                    | <b>确定 取消</b> 应用 (A)                                                                                                    |      |

图 9.S7DOS HELP SERVICE 需要被启动

• 检查以上步骤,如果依然查找不到 CPU,如果已经知道 CPU IP 地址的情况下,可以通过直接添加 CPU 的 IP 地址的方式来连接,如图 10. 所示。

| 通信                                      |                                   | X                                                                                   |
|-----------------------------------------|-----------------------------------|-------------------------------------------------------------------------------------|
| 网络接口卡<br>Intel(R) PRO/1000 MT Network ( | Connection.TCPIP.1                |                                                                                     |
| <ul> <li></li></ul>                     |                                   | 按下 "编辑" 按钮以更改所选 CPU 的 IP 数据和站名称。按下 "闪<br>烁指示灯" 按钮使 CPU 的 LED 持续闪烁,以便目则找到连接的<br>CPU。 |
| 1 选择"添加CPU"                             | 添加 CPU                            | mac dubb                                                                            |
| 2.输入CPU ip 地址                           | IP 地址<br>192,168,0,21<br>符号名称(可选) |                                                                                     |
|                                         |                                   | 确定取消                                                                                |
|                                         |                                   | 站名称(A5CII 字符 a-z 、0-9 、- 和 . )                                                      |
| 查找 CPU 添加 CPU                           | 编辑 CPU 删除 CPU                     |                                                                                     |
| 1                                       | •                                 | 确定 取消                                                                               |

图 10.添加 CPU 方式

• 以上方法都无法奏效的情况下,可以考虑更换操作系统或者电脑测试。

#### 五、无应用程序访问点怎么办

当使用编程软件搜索 PLC 时,有时会出现"未找到指定的访问点",一般是由于软件和系统不兼容或者软件之间存在冲突导致。

| 2                 | 通信                                                                     | <u> </u>                                                                            |
|-------------------|------------------------------------------------------------------------|-------------------------------------------------------------------------------------|
|                   | 网络接口卡<br>Realtek PCIe GBE Family Controller.TCPIP.1                    |                                                                                     |
| F号<br>Ways_On     | <ul> <li> 找到 CPU </li> <li>□ 192.168.2.1 </li> <li> 添加 CPU </li> </ul> | 按下 "编辑" 按钮以更改所选 CPU 的 IP 数据和站名称。按下 "闪<br>烁指示灯" 按钮使 CPU 的 LED 持续闪烁,以便目测找到连接的<br>CPU. |
| 入注释               | STEP 7-Micro/WIN SMART                                                 | MAC 地址<br>E0:DC:A0:17:58:DD 闪烁指示灯                                                   |
|                   | 未找到指定的访问点                                                              | IP 地址<br>192,168,2,1<br>字网掩码<br>255,255,255,0                                       |
| -                 | <u>确定</u>                                                              | 默认网关<br>0 . 0 . 0 . 0                                                               |
|                   |                                                                        | 站名称(ASCII 字符 a-z、0-9、- 和 . )                                                        |
| ] •   📩 (<br>〇 符문 |                                                                        |                                                                                     |
|                   |                                                                        | 确定                                                                                  |

打开计算机控制面板,选择"设置 PG/PC 接口",在应用程序访问点中查看是否有访问点 "MWSMART",若有则选择该访问点,若没有则手动添加 MWSMART 访问点。

| Not BitLocker 驱动器加密              | Communication Setting        | s 😧 Internet 选项 |                      |
|----------------------------------|------------------------------|-----------------|----------------------|
| Signal Unit Configuration (32 位) | SIMATIC 工作站点 (32 位           | 2) WinCC 芯片卡终端  | (32位)                |
| Windows Defender                 | 设置 PG/PC 接口                  | <i></i>         |                      |
| ▶ 操作中心                           | (+) mat (z )                 | version 1 - 1   |                      |
| 2 电源选项                           | VIPNERIS   LLDP / DCP   PNIO | )道配器   Info     | 1                    |
| 13家庭组                            | 应用程序访问点(A):                  |                 |                      |
| ፼ 凭据管理器                          | (田王 STMATIC NET)             |                 |                      |
| 會 日期和时间                          | 为使用的接口分词 添加/删除               |                 |                      |
| 词 设置 PG/PC 接口 (32 位)             | (无)                          |                 |                      |
| □□ 通知区域图标                        | ☆加<br>☆加                     |                 |                      |
| 2 文件夹选项                          | 間Intel (R) 新建切<br>MW/Sh      |                 | : <del>杰</del> +n(Δ) |
| □ 颜色管理                           | Intel (R) PR                 |                 | ~@~/JW(~)            |
| ■ 卓面小丁具                          |                              | <u>,</u>        |                      |
|                                  |                              |                 |                      |
|                                  | 一時除一                         |                 |                      |
|                                  | OP H                         |                 | mironi               |

#### 六、RS485 端口无法搜索到 CPU 怎么办

S7-200 SMART V2.3 CPU 系列包含十二种 CPU 型号,分为两条产品线:紧凑型产品线和标准型产品线。

紧凑型 CPU 四种: CPU CR20s、CPU CR30s、CPU CR40s 和 CPU CR60s, V2.3 版本不适用于 CR40 和 CR 60 CPU, 即 CR40 和 CR60 的 CPU 固件版本只到 V2.2 版本, V2.3 版本 CPU 中不包含。

标准型 CPU 八种: ST (ST20、ST30、ST40、ST60) 和 SR (SR20、SR30、SR40、SR60)

S7-200 SMART 编程软件及 CPU 固件,从 V2.3 开始支持通过 RS485 端口使用 USB-PPI (订货号: 6ES7 901-3DB30-0XA0) 编程电缆下载程序的功能。

紧凑型 CPU 无以太网端口,仅 CPU 本体集成一个 RS485 端口,此端口作为 CPU 的唯一编程端口。使用 STEP 7 Micro/WIN SMART 和 USB-PPI 电缆可以进行上传和下载程序、监控程序、执行固件更新。

紧凑型 CPU 没有 microSD 读卡器或任何与使用 microSD 卡相关的功能,不支持使用 microSD 卡。

标准型 CPU 各个固件版本均支持使用以太网端口进行下载程序;如果通过 RS485 端口使用 USB-PPI 电缆下载程序,需要保证编程软件及 CPU 固件版本均在 V2.3 及以上。

按照如下步骤进行检查:

1.S7-200 SMART V2.3 编程软件,首次安装完成后,必须要重启电脑,然后再使用软件操作。

2.关闭杀毒软件

3.检查是否满足使用编程软件通过 RS485 端口进行下载程序的前提条件:

a、编程软件使用 V2.3 及以上版本。

b、要更新固件的硬件,实际固件版本为 V2.3 或更高版本的模块的固件。

c、如果使用编程电缆需要使用 USB-PPI 电缆,订货号: 6ES7 901-3DB30-0XA0; 不支持使用 RS232 / RS 485 编程电缆更新固件,订货号: 6ES7 901-3CB30-0XA0。

4.核实使用的 CPU 类型及下载程序方法对应情况如表 1.所示:

| CPU 固件更<br>新 | ST | SR | CR | CRs |
|--------------|----|----|----|-----|
| 以太网网线        | Х  | Х  | Х  |     |
| USB-PPI 电缆   | С  | С  |    | Х   |

表 1.CPU 类型及下载程序方法

- X: 表示支持
- --:表示不支持
- C:表示固件版本在 V2.3 及以上支持

5.检查操作步骤是否正确或者有遗漏

6.使用第三方编程电缆无法保证通信效果

八、标准型 CPU 使用 USB-PPI 电缆可以搜索到 CPU,下载时报错"CPU 不支持该功能"?

| 下载                           |                                   | 23 |
|------------------------------|-----------------------------------|----|
| <b>将块下载到 CPU</b><br>选择要下载的块。 |                                   |    |
| CPU 不支持该功能。                  |                                   |    |
| 块                            | 选项                                |    |
| ▼ 程序块                        | ☑ 从 RUN 切换到 STOP 时提示              |    |
| │ ☑ 数据块                      | ▼从 STOP 切换到 RUN 时提示<br>□ 成功后关闭对迁掘 |    |
| ♥ 示 ● 市获取帮助和支持               | 下载                                | 关闭 |

首先标准型 CPU 在任何固件版本都支持使用以太网口进行编程下载程序;

如果使用 USB-PPI 电缆下载程序出现报错,使用以太网线连接 PLC,查看 PLC 信息,检查 CPU 实际固件版本。如果是不是 V2.3 版本,使用存储卡升级固件到 V2.3 及以上,才可以使用 USB-PPI 电缆下载程序。否则有可能出现上图报错。

九、CPU 实际固件在 V2.3 及以上,但是在虚拟机中使用 USB-PPI 电缆搜索不到 CPU?

1、安装完毕编程软件后,需要重启电脑后,再使用编程软件

2、检查是否与虚拟机设置相关,保证插接电缆后,电脑可以识别到 USB-PPI 电缆 提醒注意,参考链接旨在提供虚拟机中设置,实际 S7-200 SMART 使用 RS485 端口下载,编程 电缆只能使用 USB-PPI 电缆,订货号: 6ES7 901-3DB30-0XA0,不能使用 PC Adapter 或者 PC Adapter USB A2